## 安心午餐券於五大超商 <u>兌領流程手冊</u>

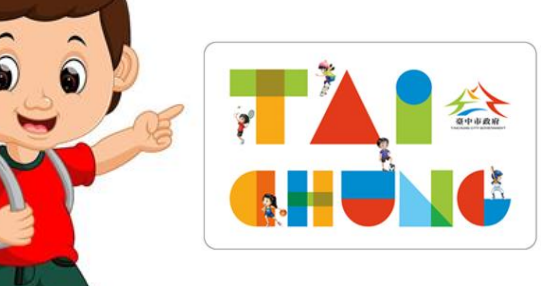

## 統一超商、全家-KIOSK多媒體事務機及櫃檯靠卡感應 雙軌兌領流程(113/1/11起)

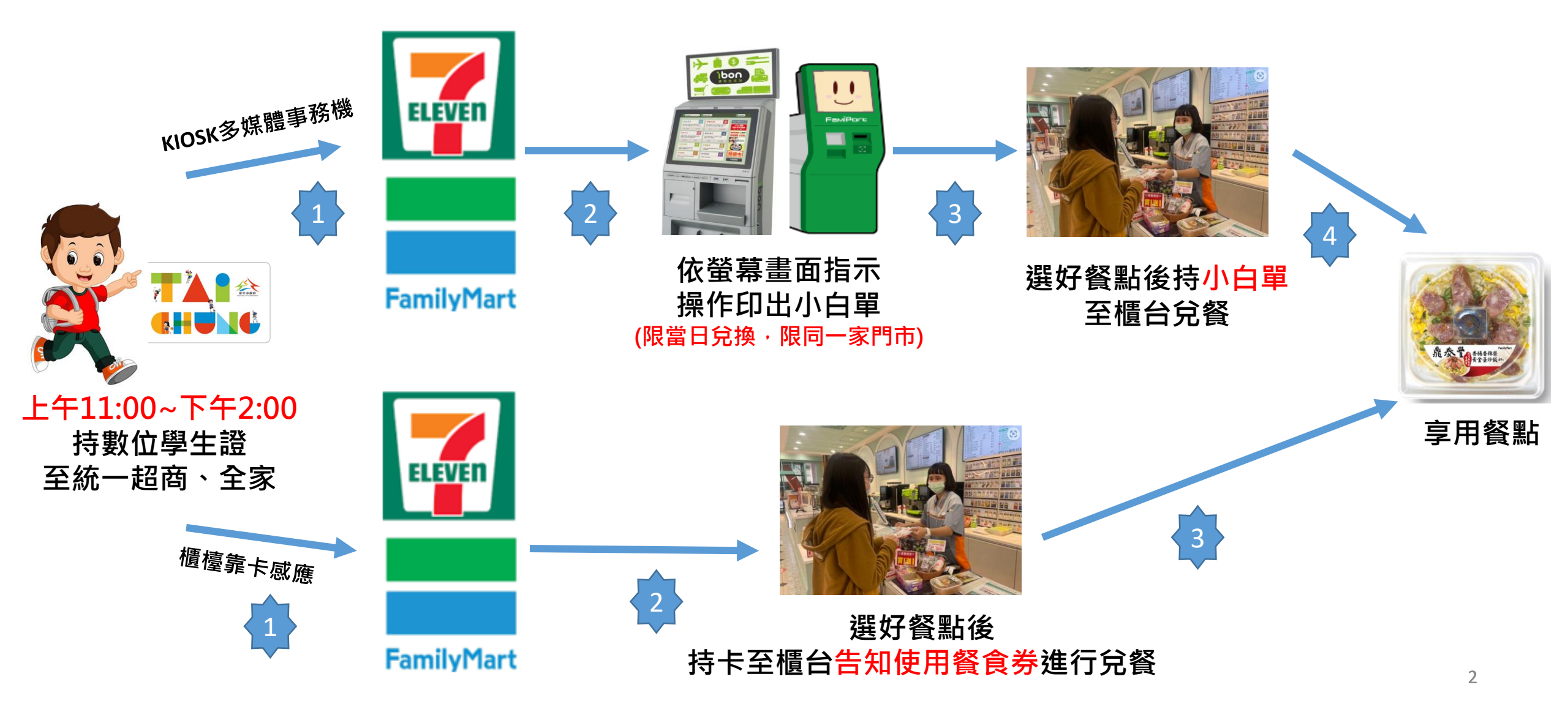

## 萊爾富-KIOSK多媒體事務機兌領流程

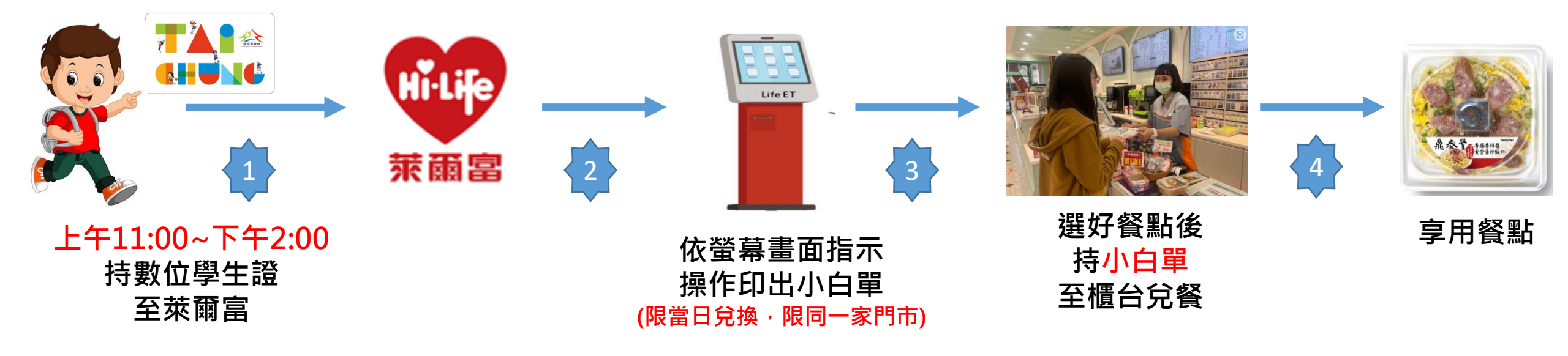

## OK超商、楓康超市兌領流程

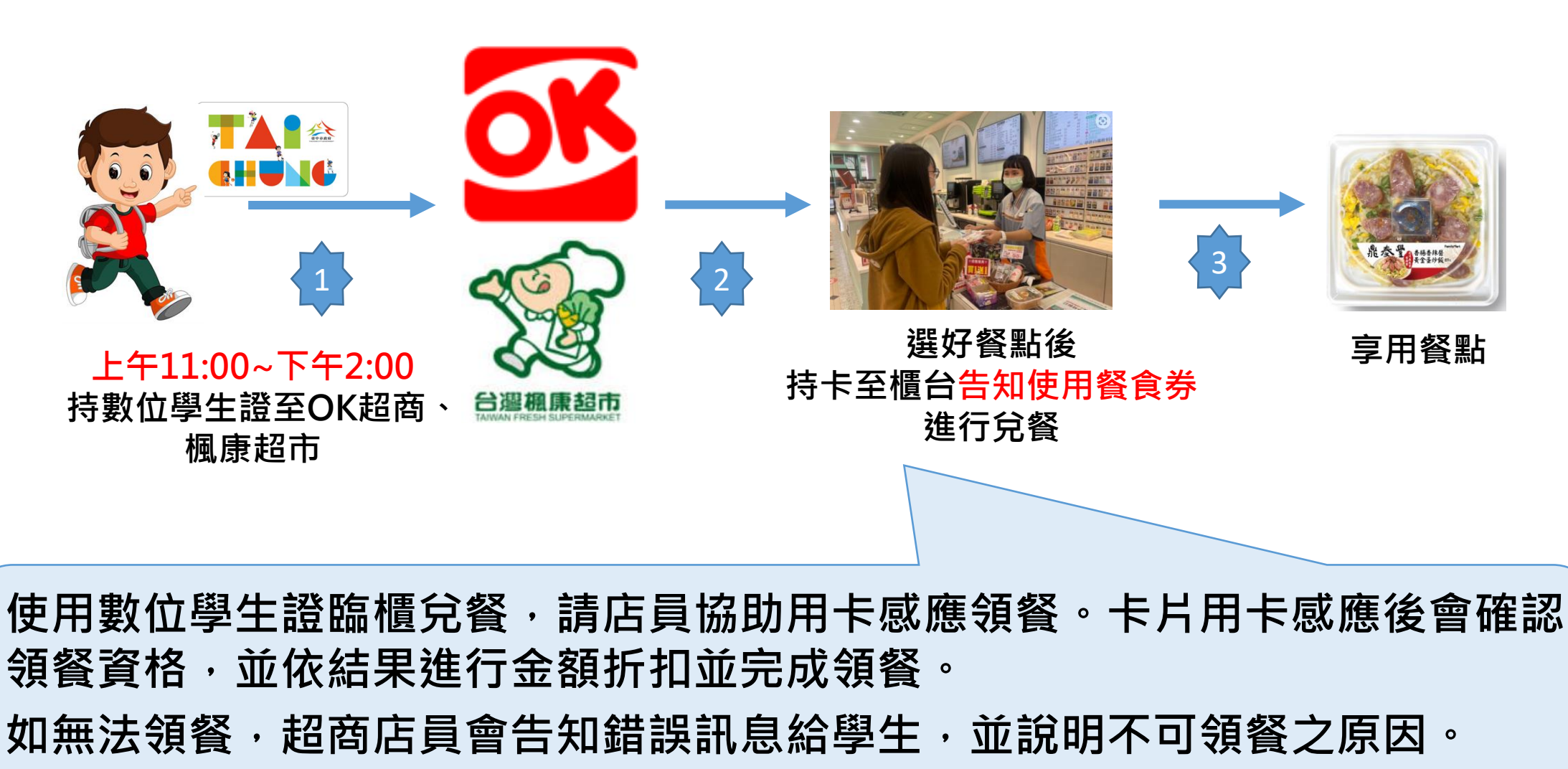

註:臺中市安心午餐券為用卡感應使用金額折抵方式,並非使用卡片內的儲值餘額

- 倘學生因相關操作流程等問題無法順利領餐,宣導可利用 您遊卡公司客服專線諮詢
  - •免付費24小時客服專線:0800-028-880。
  - •付費24小時客服專線:(02)412-8880。